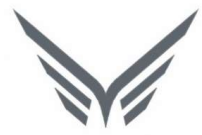

# ONE-D

# Stock Mutation (Mutasi Barang Antar Lokasi dan Antar Cabang)

Buku Panduan Pengguna

2016

| USER MANUAL      |                                        |                 |         |
|------------------|----------------------------------------|-----------------|---------|
| Project          | ONE-D                                  |                 |         |
| Author           | Livinus<br>Page 2 14/12/2017           | Document Status |         |
| File Name        | 006-Unit-OneD-Penjualan-Stock Mutation | Page            | 2 of 16 |
| Document Version | 2.0                                    | Printed         |         |

# Daftar Isi

| DAFTA | R ISI2                                         |
|-------|------------------------------------------------|
| 1. DC | OCUMENT VERSION AND AUTHORIZATION              |
| 1 1   | DOCUMENT VERSION 3                             |
| 1.2.  | DOCUMENT AUTHORIZATION                         |
| 2 DI  |                                                |
| 2. DE | FINISI DAN GAMBARAN OMOM PROSES MUTASI BARANG  |
| 2.1.  | MUTASI BARANG ANTAR CABANG                     |
| 2.2.  | MUTASI BARANG ANTAR LOKASI (INTERNAL TRANSFER) |
| 2.3.  | GAMBARAN UMUM PROSES MUTASI BARANG             |
| 3. M( | ONITORING SALDO STOK DI CABANG                 |
| 4. IN | TERNAL TRANSFER                                |
| 5. MI | JTASI DAN/ATAU PEMBELIAN                       |
| 5.1.  | MUTATION REQUEST                               |
| 6. S1 | OCK DISTRIBUTION & MUTATION ORDER              |
| 6.1.  | STOCK DISTRIBUTION                             |
| 6.2.  | MUTATION ORDER                                 |
| 7. PE | NGIRIMAN DAN PENERIMAAN BARANG13               |
| 7.1.  | PENGIRIMAN BARANG                              |
| 7.2.  | PENERIMAAN BARANG                              |

| USER MANUAL      |                                        |                 |         |
|------------------|----------------------------------------|-----------------|---------|
| Project          | ONE-D                                  |                 |         |
| Author           | Livinus<br>Page 3 14/12/2017           | Document Status |         |
| File Name        | 006-Unit-OneD-Penjualan-Stock Mutation | Page            | 3 of 16 |
| Document Version | 2.0                                    | Printed         |         |

# 1. Document Version and Authorization

# **1.1. Document Version**

|           | -             |         |             |
|-----------|---------------|---------|-------------|
| Version   | Date          | Author  | Description |
| 1.0       | 24 Maret 2016 | Livinus |             |
|           |               |         |             |
|           |               |         |             |
|           |               |         |             |
|           |               |         |             |
|           |               |         |             |
| ocument A | uthorization  |         |             |
|           |               |         |             |

### **1.2. Document Authorization**

| Approved by, | Approved by, |
|--------------|--------------|
|              |              |
|              |              |
|              |              |
|              |              |
|              |              |
| Date :       | Date :       |
|              |              |
|              |              |
| Acknowledge, |              |
|              |              |
|              |              |
|              |              |
|              |              |
|              |              |
|              |              |
| Date :       |              |
|              |              |
|              |              |
|              |              |
|              |              |
|              |              |
|              |              |
|              |              |
|              |              |
|              |              |

| USER MANUAL      |                                        |                 |         |
|------------------|----------------------------------------|-----------------|---------|
| Project          | ONE-D                                  |                 |         |
| Author           | Livinus<br>Page 4 14/12/2017           | Document Status |         |
| File Name        | 006-Unit-OneD-Penjualan-Stock Mutation | Page            | 4 of 16 |
| Document Version | 2.0                                    | Printed         |         |

# 2. Definisi dan Gambaran Umum Proses Mutasi Barang

#### 2.1. Mutasi Barang Antar Cabang

Mutasi barang antar cabang merupakan transaksi perpindahan barang dari satu cabang ke cabang lain, tapi dalam perusahaan yang sama. Transaksi mutasi tidak dikategorikan sebagai transaksi pembelian / penjualan dengan pertimbangan masih dalam perusahaan yang sama.

Mutasi Stock dilakukan dalam hal kekurangan stok di Cabang tidak bisa diperoleh dari lokasi lain di Cabang sendiri, tetapi stock yang dubutuhkan tersedia di cabang lain dalam perusahaan yang sama.

#### 2.2. Mutasi Barang Antar Lokasi (Internal Transfer)

Internal Transfer merupakan transaksi perpindahan barang dari satu lokasi ke lokasi lain, dalam cabang yang sama dan dalam perusahaan yang sama. Transaksi internaltransfer tidak dikategorikan sebagai transaksi pembelian / penjualan dengan pertimbangan masih dalam cabang dan perusahaan yang sama.

Internal Transfer dilakukan dalam hal kekurangan stok bisa dipenuhi dari lokasi lain di Cabang

#### 2.3. Gambaran Umum Proses Mutasi Barang

Secara umum gambaran dari proses Mutasi Barang adalah sebagai berikut:

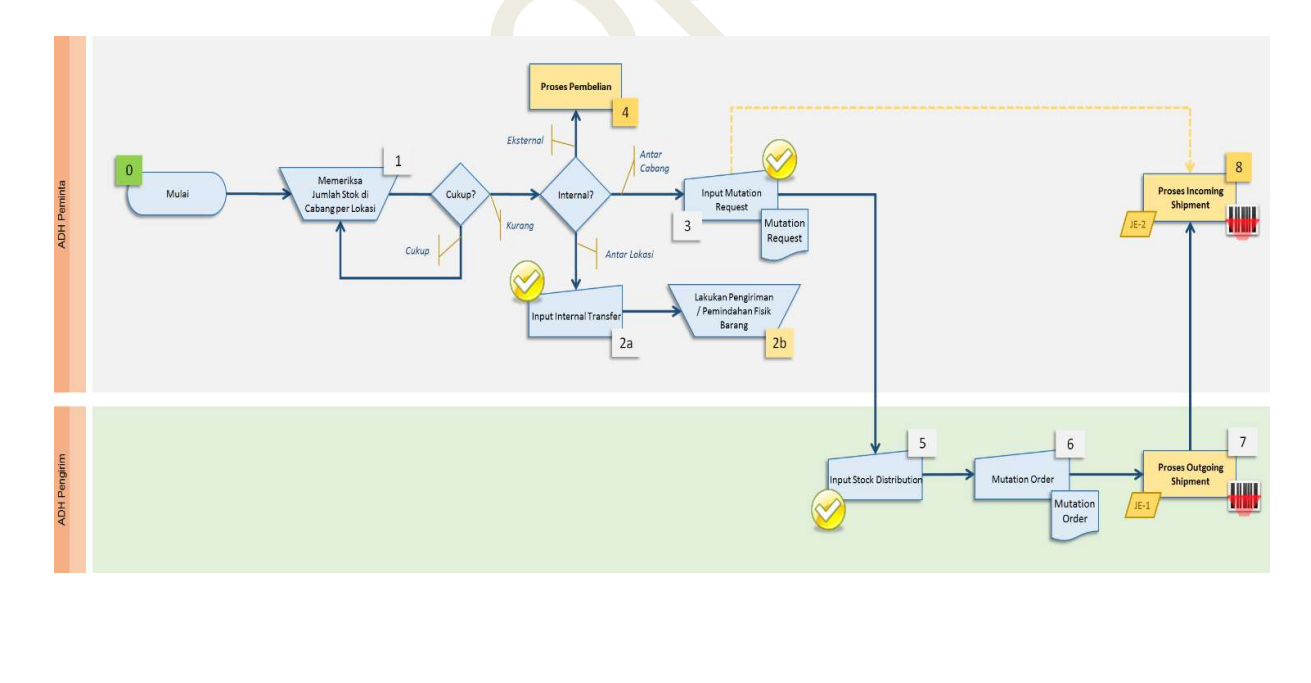

| USER MANUAL      |                   |                 |         |
|------------------|-------------------|-----------------|---------|
| Project          | ONE-D             |                 |         |
| Author           | Livinus           | Document Status |         |
| File Name        | Page 5 14/12/2017 | Page            | 5 of 16 |
| Document Version | 2.0               | Printed         |         |

# 3. Monitoring Saldo Stok di Cabang

A Export or Cancel

ADH / Kepala Cabang melakukan review harian atas saldo stok di lokasi-lokasi Cabang, dan mempertimbangkan apakah ada saldo stok di lokasi tersebut yang kurang, atau pertimbangan lainnya sehingga dibutuhkan pemindahan stok antar lokasi ataupun antar cabang. Jika saldo stok mencukupi ataupun dalam kondisi normal, maka tidak ada aktivitas yang perlu dilakukan.

Adapun saldo stock pada One-D dapat dilihat melalui cara:

1. Melalui Sub Menu Report > Operasional

| Branchs     Location       Code     Name     Branch Type       Add an item     Image: Comparison of the second second seco | Product          | 1    | ▼ Show Valuation 2 |  |
|----------------------------------------------------------------------------------------------------|------------------|------|--------------------|--|
| Add an item                                                                                                    | Branchs Location | Name | Branch Type        |  |
|                                                                                                    | Add an item      |      |                    |  |

| Ref. | Field          | Penjelasan Fungsi Field                                                                                                    |
|------|----------------|----------------------------------------------------------------------------------------------------|
| 01   | Product        | Pilih Product yang hendak dilihat saldo Stocknya.                                                                                                    |
|      |                | Kosongkan kolom ini jika hendak melihat saldo seluruh stock.                                                                                                    |
| 02   | Show Valuation | Checklist jika hendak menampilkan kolom Nilai Stock pada                                                                                                    |
|      |                |                                                                                                    |
| 03   | Branch         | Klik index <i>Add an item</i> pada detail branch untuk memilih<br>cabang yang hendak dilihat saldo stock-nya. Atau<br>kosongkan detail Branch jika hendak melihat saldo stock<br>yang ada di seluruh cabang*.   |
| 04   | Location       | Klik Index <i>Add an item</i> pada detail Location untuk memilih<br>lokasi yang hendak dilihat saldo stock-nya. Atau kosongkan<br>detail Location jika hendak melihat saldo stock yang ada d<br>seluruh lokasi. |

\* Hanya untuk User yang memiliki akses lebih dari 1 cabang

#### 2. Melalui Menu Reporting > Stock

User dapat dengan mudah melihat saldo stock dengan berbagai pilihan sudut pandang, seperti : Branch, Product, Warna, Location, Category, Posisi Stock, No. Mesin, No. Rangka, Internal Reference, Source, ataupun kombinasi dari pilihanpilihan tersebut.

| . Tojoot         | ONE-D                                                                                   |                                                                                                    |                  |
|------------------|-----------------------------------------------------------------------------------------|----------------------------------------------------------------------------------------------------|------------------|
|                  | Livinus                                                                                 | _                                                                                                    |                  |
| Author           | Base 6 14/12/2017                                                                       | Document Sta                                                                                                    | tus              |
| File Name        | 006-Unit-OneD-Peniuslan-Stock Mutation                                                  | Page                                                                                                    | 6 of 16          |
| Document Version | 2.0                                                                                     | Printed                                                                                                    | 00110            |
|                  | ★ Favorites Intransit ♣ Not Read Scroup By Branch Produk W                              | dy for Sale 😃                                                                                                    | Ready for Sale 1 |
|                  |                                                                                         | x c                                                                                                    | Measures -       |
|                  |                                                                                         | C Total                                                                                                    |                  |
|                  |                                                                                         | Juman                                                                                                    |                  |
| Tot              | ai                                                                                      | 51.00                                                                                                    |                  |
| Tot              | al<br>[PT1-AL01] PT. 1 H123 Lampung 01                                                  | 51.00<br>45.00                                                                                                    |                  |
| Tot              | al <ul> <li>[PT1-AL01] PT. 1 H123 Lampung 01</li> <li>Intransit</li> </ul>              | 51.00<br>45.00<br>24.00                                                                                            |                  |
| Tot              | al<br>[PT1-AL01] PT. 1 H123 Lampung 01<br>Intransit<br>Ready for Sale                   | 51.00<br>45.00<br>24.00<br>19.00                                                                                   |                  |
| Tot              | al   [PT1-AL01] PT. 1 H123 Lampung 01   Intransit   Ready for Sale   PT1-AL01-G01/Stock | 51.00           45.00           24.00           19.00           8.00                                               |                  |
| Tot              | al                                                                                      | Juman           51.00           45.00           24.00           19.00           8.00           1.00                |                  |
| Tot              | al                                                                                      | Juman           51.00           45.00           24.00           19.00           8.00           1.00           1.00 |                  |

### 4. Internal Transfer

Dalam Hal kekurangan stock bisa dipenuhi dari lokasi lain di Cabang, maka ADH (dengan persetujuan Kacab) melakukan pemindahan stok dari satu lokasi ke lokasi lainnya dalam Cabang yang sama dengan input perpindahan stok tersebut di modul Internal Transfer.

Setelah Internal Transfer di-input, ADH / PIC Gudang melakukan pemindahan fisik Cabang sesuai dokumen Internal Transfer.

Gambar dibawah ini menunjukan tampilan Internal Transfer dan tahapan pembuatannya.

| ject             |                                                                                     | ONE-D             |                                                                                                    |                                                                                                    |                                                                                     |                                                                               |                                                                  |                                                       |   |
|------------------|-------------------------------------------------------------------------------------|-------------------|----------------------------------------------------------------------------------------------------|----------------------------------------------------------------------------------------------------|-------------------------------------------------------------------------------------|-------------------------------------------------------------------------------|------------------------------------------------------------------|-------------------------------------------------------|---|
| Author           |                                                                                     | Livinus<br>Page 7 | 14/                                                                                                    | /12/2017                                                                                              | cument Status                                                                       |                                                                               |                                                                  |                                                       |   |
| Name             |                                                                                     | 006-Unit-On       | 006-Unit-OneD-Penjualan-Stock Mutation                                                                                          |                                                                                                    | ge                                                                                  | 7 of 16                                                                       | 7 of 16                                                          |                                                       |   |
| Document Version |                                                                                     | 2.0               |                                                                                                    | Prir                                                                                                  | nted                                                                                |                                                                               |                                                                  |                                                       |   |
|                  | Confirm                                                                             | Conew Available   |                                                                                                    |                                                                                                    |                                                                                     |                                                                               |                                                                  |                                                       |   |
| 01<br>02<br>03   | Confirm F<br>Interna<br>Branch<br>Division<br>Date                                  | Renew Available   | LO1] Trio Kencana Abadi H <sup>1</sup><br>Ing 01<br>2017 11:34:45                                                               | L01/1700                                                                                              | 6/00001<br>ng Type<br>ce Location<br>nation Location                                | Gudang Trio I<br>Lampung 01:<br>GUDANG UN<br>GUDANG UN                        | Kencana /<br>Internal T<br>IT/Showro<br>IT/NRFS                  | Abadi H123<br>Transfers<br>Soom                       |   |
| 01<br>02<br>03   | Confirm F<br>Interna<br>Branch<br>Division<br>Date<br>Products<br>Collecting        | Renew Available   | ITR-S/TKA-A                                                                                                    | L01/1700                                                                                              | 6/00001<br>ng Type<br>ce Location<br>nation Location                                | Gudang Trio I<br>Lampung 01:<br>GUDANG UN<br>GUDANG UN                        | Kencana A<br>Internal T<br>IT/Showro<br>IT/NRFS<br>Status        | Abadi H123<br>ransfers<br>bom                         |   |
| 01<br>02<br>03   | Confirm F<br>Interna<br>Branch<br>Division<br>Date<br>Products<br>Collecting<br>No. | Renew Available   | L01] Trio Kencana Abadi H<br>Ing 01<br>2017 11:34:45<br>Variant<br>HC9 (BB-BLACK BLUE)<br>[Scoopy FI eSP Sporty -<br>Blaster 1] | L01/1700<br>12 04 Pickin<br>05 Sourc<br>06 Destin<br>Description<br>Scoopy FI eSP<br>Sporty - Blaster | 6/00001<br>ng Type<br>ce Location<br>nation Location<br>Engine Number<br>JFW1E26754 | Gudang Trio I<br>Lampung 01:<br>GUDANG UN<br>GUDANG UN<br>er Quantity<br>14 1 | Kencana A<br>Internal T<br>IT/Showro<br>IT/NRFS<br>Status<br>New | Abadi H123<br>Transfers<br>born<br>Stock<br>Available | 1 |

| Ref. | Field                | Penjelasan Fungsi Field                                                                                                    |
|------|----------------------|----------------------------------------------------------------------------------------------------|
| 01   | Tombol               | Tombol yang terdapat pada Internal Transfer terdiri dari:                                                                                                    |
|      |                      | <ul> <li>Create : Tombol yang digunakan untuk<br/>membentuk record Internal Transfer baru</li> <li>Edit : Tombol untuk mengubah record<br/>Internal Transfer yang masih dalam posisi<br/>draft (belum confirm)</li> <li>Renew Available : Tombol untuk<br/>memperbaharui ketersediaan barang</li> <li>Confirm : tombol untuk mengkonfirmasi<br/>Internal Transfer</li> <li>Transfer : Tombol perintah untuk<br/>menjalankan perpindahan barang (setelah<br/>confirm)</li> </ul> |
| 02   | Branch               | Pilih cabang pemilik barang yang akan<br>dipindahkan lokasinya ke lokasi NRFS                                                                                                    |
| 03   | Division             | Pilih divisi barang (tergantung dari kategori barang tersebut)                                                                                                    |
| 04   | Date                 | Tanggal Internal Transfer dijalankan                                                                                                    |
| 05   | Picking Type         | Pilih Picking type Internal Transfer                                                                                                    |
| 06   | Source Location      | Pilih asal lokasi barang (lokasi RFS)                                                                                                    |
| 07   | Destination Location | Pilih tujuan lokasi barang (Lokasi NRFS)                                                                                                    |
| 08   | Product              | Detail Produk yang akan di pindahkan lokasinya                                                                                                    |
| 09   | Collecting No        | Nomor kolekting KPB (kolom ini diisi hanya untuk perpindahan Oli KPB)                                                                                                    |
| 10   | Туре                 | Pilih tipe barang yang akan dipindahkan lokasinya                                                                                                    |
| 11   | Variant              | Pilih variasi barang yang akan dipindahkan<br>lokasinya                                                                                                    |
| 12   | Description          | Deskripsi dari variasi barang yang dipilih                                                                                                    |
| 13   | Engine Number        | Pilih nomor engine yang akan dipindahkan<br>lokasinya. Nomor engine yang muncul hanya                                                                                                    |

| USER MANUAL      |                                        |                 |         |
|------------------|----------------------------------------|-----------------|---------|
| Project          | ONE-D                                  |                 |         |
| Author           | Livinus                                | Decument Status |         |
| Autro            | Page 8 14/12/2017                      | Document Status |         |
| File Name        | 006-Unit-OneD-Penjualan-Stock Mutation | Page            | 8 of 16 |
| Document Version | 2.0                                    | Printed         |         |

|    |                 | nomor engine yang sesuai dengan type dan<br>variant unit yang berada pada Source Location<br>yang dipilih. |
|----|-----------------|----------------------------------------------------------------------------------------------------|
| 14 | Status          | Informasi status barang yang dipilih                                                                       |
| 15 | Stock Available | Informasi jumlah stock tersedia dari barang yang<br>dipilih                                                |

# 5. Mutasi dan/atau Pembelian

Dalam hal kekurangan stok di Cabang tidak bisa diperoleh dari lokasi lain di Cabang sendiri, maka ADH / Kacab memiliki dua pilihan untuk memenuhi kecukupan stok di Cabang-nya:

- 1. Meminta ke Cabang lain, dengan input permintaan mutasi (Mutation Request); dan/atau,
- 2. Melakukan proses Pembelian ke Supplier.

#### 5.1. Mutation Request

Mutation Request merupakan menu yang dijalankan oleh ADH Cabang Peminta untuk meminta mutasi barang dari cabang lain (dalam perusahaan yang sama). Menu Mutation Request ini dapat diakses melalui Showroom/Workshop > Mutasi Stock > Mutation Request.

List View Menu Mutation Request:

|   | Mu | tation Request            |            |              |            |                                  | ٩                     |       |
|---|----|---------------------------|------------|--------------|------------|----------------------------------|-----------------------|-------|
| 1 | Cr | eate or Import            |            |              | 1-29 of 29 |                                  |                       |       |
|   |    | Mutation Request          | Date       | Type Request | Division   | Branch Requester                 | Branch Sender         | State |
|   |    | MRE-S/PT1-AL02/1708/00001 | 23/08/2017 | Additional   | Unit       | [PT1-AL02] PT. 1 H123 Lampung 02 | PT. 1 H123 Lampung 01 | Done  |
|   |    | MRE-S/PT1-AL02/1708/00002 | 23/08/2017 | Additional   | Unit       | [PT1-AL02] PT. 1 H123 Lampung 02 | PT. 1 H123 Lampung 01 | Open  |
|   |    | 02                        | 03         | 04           | 05         | 06                               | 07                    | 08    |

| Ref. | Field            | Penjelasan Fungsi Field                      |  |  |  |  |
|------|------------------|----------------------------------------------|--|--|--|--|
| 01   | Create           | Tombol yang digunakan untuk membentuk record |  |  |  |  |
|      |                  | Mutation Request baru.                       |  |  |  |  |
| 02   | Mutation Request | Nomor Record Mutation Request yang telah     |  |  |  |  |
|      |                  | dibuat.                                      |  |  |  |  |
| 03   | Date             | Tanggal pembuatan record Mutation Request    |  |  |  |  |
| 04   | Type Request     | Berkaitan dengan masa efektif berlakunya     |  |  |  |  |
|      |                  | Mutation Request.                            |  |  |  |  |
| 05   | Division         | Divisi yang membuat Mutation Request         |  |  |  |  |
| 06   | Branch Requester | Cabang Peminta                               |  |  |  |  |
| 07   | Branch Sender    | Cabang Pengirim                              |  |  |  |  |
| 08   | State            | Status record Mutation Request               |  |  |  |  |

| oject     |                                         | ONE-D                                                  |                                                        |                  |                   |                   |              |          |  |
|-----------|-----------------------------------------|--------------------------------------------------------|--------------------------------------------------------|------------------|-------------------|-------------------|--------------|----------|--|
| uthor     |                                         | Livinus                                                | Livinus<br>Page 9 14/12/2017                           |                  | De sum ant Otatus |                   |              |          |  |
|           |                                         | Page 9                                                 |                                                        |                  | Status            |                   |              |          |  |
| le Name   |                                         | 006-Unit-OneD-F                                        | Penjualan-Stock Mutation                               | Page             |                   | 9 of 16           |              |          |  |
| ocument \ | /ersion                                 | 2.0                                                    |                                                        | Printed          |                   |                   |              |          |  |
| 01 M      | utation Re /<br>Edit Create             | MRE-S/PT1-AL02/<br>Attachment(s)  Mc                   | 1709/00020<br>ore ▼                                    | Draft Waitin     | ig For Approv     | al Reque          | 30 / 30 💽    | • • = E  |  |
|           | Mutation                                | Request MR                                             | E-S/PT1-AL02                                           | 2/1709/00        | 0020              |                   |              |          |  |
| 02        | Branch Requester [PT1-AL02] PT. 1       |                                                        | H123 Lampung 02 03 Branch Sender PT.                   |                  |                   | 1 H123 Lampung 01 |              |          |  |
| 04        | Division                                | Unit                                                   | 09                                                     | Date             | Date 26/0         |                   | /09/2017     |          |  |
| 05        | Type Request                            | Additional                                             | 10                                                     | Start Date       | 26/               | /09/2017          |              |          |  |
| 06        | Responsible                             | Administrator                                          | 11                                                     | 11 End Date 30   |                   |                   | )/09/2017    |          |  |
| 07        | Description                             | Request 2 unit G                                       | Request 2 unit G77 BR                                  |                  |                   |                   | 39/2011      |          |  |
| 08        | Approval State                          | Belum Request                                          |                                                        |                  |                   |                   |              |          |  |
|           |                                         |                                                        |                                                        |                  |                   |                   |              |          |  |
|           | Request Line                            | Approval Audit Trail                                   |                                                        |                  |                   |                   |              |          |  |
|           | Тіре                                    | Warna / Variant                                        | Description                                            | Requested<br>Qty | Approved<br>Qty   | Supply<br>Qty     | Unit<br>Cost | Subtotal |  |
|           | GZZ [New Vario<br>150 - Exclusive<br>V] | GZZ (BR-BLACK RED)<br>[New Vario 150 -<br>Exclusive V] | GZZ (BR-BLACK RED)<br>[New Vario 150 -<br>Exclusive V] | 2                |                   | 0 0               | 0.00         | 0        |  |
|           | 13                                      | 14                                                     | 15                                                     |                  | 17                | 7 18              | 19           | 20       |  |
|           |                                         |                                                        |                                                        |                  |                   |                   |              |          |  |
|           |                                         |                                                        |                                                        |                  |                   | 21                |              |          |  |
|           |                                         |                                                        |                                                        |                  |                   |                   | ai.          | 0        |  |
|           |                                         |                                                        |                                                        |                  |                   |                   |              |          |  |

| Ref. | Field            | Penjelasan Fungsi Field                                                                                                    |
|------|------------------|----------------------------------------------------------------------------------------------------|
| 01   | Tombol           | <ul> <li>Tombol yang terdapat pada Mutation Request terdiri dari:</li> <li>Create : Tombol yang digunakan untuk membentuk record Mutation Request baru</li> <li>Edit : Tombol untuk mengubah record Mutation Request yang masih dalam posisi draft (belum confirm)</li> <li>RFA : Tombol untuk meminta persetujuan pejabat yang berwenang atas record Mutation Request</li> <li>Approval : Tombol yang digunakan oleh Pejabat yang berwenang untuk menyetujui record Mutation Request. Setelah diapprove, Mutation Request akan berstatus 'Requested'.</li> </ul> |
| 02   | Branch Requester | Cabang Peminta                                                                                                    |
| 03   | Branch Sender    | Cabang Pengirim                                                                                                    |

| USER MANUAL      |                                        |                 |          |
|------------------|----------------------------------------|-----------------|----------|
| Project          | ONE-D                                  |                 |          |
|                  | Livinus                                |                 |          |
| Author           |                                        | Document Status |          |
|                  | Page 10 14/12/2017                     |                 |          |
| File Name        | 006-Unit-OneD-Penjualan-Stock Mutation | Page            | 10 of 16 |
| Document Version | 2.0                                    | Printed         |          |

| 04 | Division        | Divisi yang membuat Mutation Request                          |  |  |  |  |  |
|----|-----------------|---------------------------------------------------------------|--|--|--|--|--|
| 05 | Type Request    | Berkaitan dengan masa efektif berlakunya                      |  |  |  |  |  |
|    |                 | Mutation Request.                                             |  |  |  |  |  |
| 06 | Responsible     | User yang membuat permintaan mutasi                           |  |  |  |  |  |
| 07 | Description     | Penjelasan dari permintaan mutasi                             |  |  |  |  |  |
| 08 | Approval State  | Status approval atas permintaan mutasi                        |  |  |  |  |  |
| 09 | Date            | Tanggal pembuatan Record Mutation Request                     |  |  |  |  |  |
| 10 | Start Date      | Tanggal mulai berlakunya permintaan mutasi                    |  |  |  |  |  |
| 11 | End Date        | Tanggal akhir berlakunya permintaan mutasi                    |  |  |  |  |  |
| 12 | Request Line    | Detail Barang yang diminta oleh cabang peminta                |  |  |  |  |  |
| 13 | Tipe            | Type barang yang diminta                                      |  |  |  |  |  |
| 14 | Warna / Variant | Warna / Variant barang yang diminta                           |  |  |  |  |  |
| 15 | Description     | Penjelasan dari barang yang diminta                           |  |  |  |  |  |
| 16 | Requested Qty   | Jumlah / Qty barang yang diminta oleh cabang                  |  |  |  |  |  |
|    |                 | peminta                                                       |  |  |  |  |  |
| 17 | Approved Qty    | Informasi jumlah / Qty barang yang disetujui untuk            |  |  |  |  |  |
|    |                 | didistribusikan oleh Cabang Pengirim (di menu                 |  |  |  |  |  |
|    |                 | Stock Distribution).                                          |  |  |  |  |  |
| 18 | Supply Qty      | Informasi juml <mark>a</mark> h / Qty yang telah dikirim oleh |  |  |  |  |  |
|    |                 | Cabang Pengirim (di menu Stock Distribution).                 |  |  |  |  |  |
| 19 | Unit Cost       | Nilai Barang yang diminta                                     |  |  |  |  |  |
| 20 | Subtotal        | Nilai Barang dikali jumlah / Qty yang diminta                 |  |  |  |  |  |
| 21 | Total           | Total Nilai dari seluruh barang yang diminta                  |  |  |  |  |  |

# 6. Stock Distribution & Mutation Order

ADH Cabang Pengirim, setelah mendapatkan informasi permintaan mutasi dan monitoring di system, melakukan konfirmasi jumlah / Qty yang akan dikirim ke Cabang Peminta, dengan persetujuan Kacab. Jika telah disetujui, maka ADH melakukan confirmasi Stock Distribution dan mencetak Mutation Order (MO) untuk proses pengiriman oleh Gudang.

#### 6.1. Stock Distribution

Stock Distribution merupakan menu yang digunakan oleh ADH cabang pengirim untuk mengalokasikan jumlah barang yang akan diberikan kepada cabang peminta berdasarkan pengajuan Mutation Request yang telah dibuat oleh cabang peminta.

Apabila Mutation Request yang dibuat oleh cabang peminta telah berstatus Requested, maka pada cabang pengirim akan muncul secara otomatis record permintaan mutasi pada menu Stock Distribustion dengan status Requested.

| 04-   |                          |                                  |                                  |                           |                  |          |           |
|-------|--------------------------|----------------------------------|----------------------------------|---------------------------|------------------|----------|-----------|
| 510   | tock Distribution        | Branch Sender                    | Branch Requester                 | Mutation Request          | Dealer Requester | Division | State     |
| ) SDI | DI-S/PT1-AL01/1709/00019 | [PT1-AL01] PT. 1 H123 Lampung 01 | [PT1-AL02] PT. 1 H123 Lampung 02 | MRE-S/PT1-AL02/1709/00020 |                  | Unit     | Requested |
|       |                          |                                  |                                  |                           |                  |          |           |

| Project   |                                                                    | ONE                                           | -D                                                                                  |                  |                            |       |                          |                  |              |           |
|-----------|--------------------------------------------------------------------|-----------------------------------------------|-------------------------------------------------------------------------------------|------------------|----------------------------|-------|--------------------------|------------------|--------------|-----------|
| 10,000    |                                                                    | Livin                                         | ls                                                                                  |                  |                            |       |                          |                  |              |           |
| Author    |                                                                    |                                               |                                                                                     |                  | Document                   | Statu | us                       |                  |              |           |
|           |                                                                    | Page                                          | 11                                                                                  | 14/12/2017       |                            |       |                          |                  |              |           |
| -ile Name | Varaion                                                            | 006-0                                         | <u>006-Unit-OneD-Penjualan-Stock N</u>                                              |                  | Page                       |       | 11 0                     | of 16            |              |           |
| Jocument  | VEISION                                                            | 2.0                                           |                                                                                     |                  | FIIIILEU                   |       |                          |                  |              |           |
| di<br>s   | howroom/W<br>istribution d<br>tock Distri                          | /orkshop<br>apat diliha<br>/ SDI-S/PT         | Mutasi Stock<br>at pada gambar ber<br>1-AL01/1709/00019                             | > Stoci<br>ikut. | k Distri                   | ibut  | ion. I an                | npilan           | reco         | ord stock |
|           | Save or Discard                                                    |                                               |                                                                                     |                  |                            |       |                          |                  |              | = •       |
| 01        | Confirm Oty (REA)                                                  | ר                                             |                                                                                     |                  | Reque                      | sted  | Waiting For              | Approval         | One          | n Done    |
|           | Commin Quy (IN A)                                                  | J                                             |                                                                                     |                  | Treque                     | sicu  | waiting i oi             | Appiovai         | ope          | Done      |
|           | Responsible<br>Type<br>Start Date<br>Approval State<br>Description |                                               | Administrator<br>Additional<br>26/09/2017<br>Belum Request<br>Request 2 unit GZZ BR |                  | Date 26/0<br>End Date 30/0 |       | 26/09/2017<br>30/09/2017 | 9/2017<br>9/2017 |              |           |
|           | Distribution Li                                                    | ne Approval                                   | Audit Trail                                                                         |                  |                            |       |                          |                  |              |           |
|           | Tipe                                                               | Variant                                       | Description                                                                         | Requested<br>Qty | Approved<br>Qty            | Qty   | Transferred<br>Qty       | Qty<br>Available | Unit<br>Cost | Subtotal  |
|           | GZZ [New<br>Vario 150 -<br>Exclusive V]                            | GZZ (BR-BLA<br>RED) [New Va<br>- Exclusive V] | CK GZZ (BR-BLACK<br>rio 150 RED) [New Vario 150<br>- Exclusive V]                   | 2                | 1                          | 0     | 0                        | 1                | 0.00         | 0         |
|           |                                                                    |                                               |                                                                                     |                  |                            |       |                          |                  |              |           |
|           |                                                                    |                                               |                                                                                     |                  |                            |       |                          |                  |              |           |

| Ref.       | Field           | Penjelasan Fungsi Field                                                                                                    |
|------------|-----------------|----------------------------------------------------------------------------------------------------|
| Ref.<br>01 | Field<br>Tombol | <ul> <li>Penjelasan Fungsi Field</li> <li>Tombol yang terdapat pada Stock Distribution terdiri dari: <ul> <li>Edit : Tombol untuk mengubah jumlah / Qty barang yang disetujui untuk didistribusikan ke Cabang Peminta.</li> <li>Save : Tombol untuk menyimpan perubahan jumlah/ Qty barang yang disetujui untuk didistribusikan ke Cabang Peminta.</li> <li>Confirm Oty (REA) : Tombol untuk</li> </ul> </li> </ul> |
|            |                 | <ul> <li>Confirm Qty (RFA) : Tombol untuk<br/>meminta persetujuan pejabat yang<br/>berwenang atas distribusi barang.</li> <li>Approve : Tombol yang digunakan oleh<br/>pejabat yang berwenang untuk meyetujui<br/>distribusi cabang ke cabang peminta.</li> </ul>                                                                                                    |
|            |                 | Setelah di-approve, status akan berubah menjadi Open.                                                                                                    |

| USER MANUAL      |                                        |                 |          |
|------------------|----------------------------------------|-----------------|----------|
| Project          | ONE-D                                  |                 |          |
|                  | Livinus                                |                 |          |
| Author           |                                        | Document Status |          |
|                  | Page 12 14/12/2017                     |                 |          |
| File Name        | 006-Unit-OneD-Penjualan-Stock Mutation | Page            | 12 of 16 |
| Document Version | 2.0                                    | Printed         |          |

| Create/View Order : Tombol yang muncul     |
|--------------------------------------------|
| setelah Stock Distribution Berstatus Open. |
| Berfungsi untuk masuk ke dalam menu        |
| Mutation Order.                            |

# 6.2. Mutation Order

Mutation Order merupakan menu untuk memberi perintah pengiriman barang ke cabang peminta atas dasar barang yang telah dialokasikan di Stock Distribution.

Selain melalui tombol Create/View Order, Menu Mutation Order dapat diakses oleh ADH cabang pengirim melalui Showroom/Workshop > Mutasi Stock > Mutation Order. Tampilan record stock distribution dapat dilihat pada gambar berikut.

| Branch Sender                        | IPT1-AL011 PT 1 H123 Lam                            | 1-AL01/1                        | 709/000                  | 15        |                  | ע ז דם וכר    | 1122 Lam     | DUDG |
|--------------------------------------|-----------------------------------------------------|---------------------------------|--------------------------|-----------|------------------|---------------|--------------|------|
| Division                             | Unit                                                | pung o r                        | Responsible              | , cer     | Administ         | rator         | 1120 Lain    | pung |
| Stock Distribution                   | SDI-S/PT1-AL01/1709/0001                            | 9                               | Date                     |           | 26/09/20         | 17            |              |      |
| Description                          | Request 2 unit GZZ BR                               |                                 | Start Date               |           | 26/09/20         | 17            |              |      |
|                                      |                                                     |                                 | End Date                 |           | 30/09/20         | 17            |              |      |
| Mutation Line A                      | udit Trail                                          |                                 |                          |           |                  |               |              |      |
| Тіре                                 | Variant                                             | Description                     |                          | Qty<br>MO | Qty<br>Available | Supply<br>Qty | Unit<br>Cost | Sut  |
| GZZ [New Vario 150<br>- Exclusive V] | GZZ (BR-BLACK RED) [New<br>Vario 150 - Exclusive V] | GZZ (BR-BLAC<br>Vario 150 - Exc | K RED) [New<br>lusive V] | 1         | 1                | 0             | 0.00         |      |
|                                      |                                                     |                                 |                          |           |                  | Total         | I;           |      |
|                                      |                                                     |                                 |                          |           |                  |               |              |      |
|                                      |                                                     |                                 |                          |           |                  |               |              |      |
|                                      |                                                     |                                 |                          |           |                  |               |              |      |
|                                      |                                                     |                                 |                          |           |                  |               |              |      |
| Ref. Field                           | 4                                                   | Penjel                          | asan Func                | isi Fi    | eld              |               |              |      |

| USER MANUAL      |                                        |                 |          |
|------------------|----------------------------------------|-----------------|----------|
| Project          | ONE-D                                  |                 |          |
| Author           | Livinus<br>Page 13 14/12/2017          | Document Status |          |
| File Name        | 006-Unit-OneD-Penjualan-Stock Mutation | Page            | 13 of 16 |
| Document Version | 2.0                                    | Printed         |          |

| Renew Available : Tombol untuk                                                                                                |
|----------------------------------------------------------------------------------------------------|
| memperbaharui ketersediaan barang yang<br>akan dikirimkan ke cabang peminta.                                                  |
| Confirm Qty (RFA) : Tombol untuk meminta persetujuan pejabat yang                                                             |
| berwenang atas distribusi barang.                                                                                             |
| <ul> <li>View Picking : Tombol yang digunakan<br/>untuk masuk ke menu pengiriman barang<br/>(On Outgoing Shipment)</li> </ul> |

# 7. Pengiriman dan Penerimaan Barang

#### 7.1. Pengiriman Barang

Gudang Cabang Pengirim mengirim barang sesuai prosedur pengiriman barang di Gudang, mencetak Surat Jalan dan meminta tandatangan Cabang Peminta di Surat Jalan sebagai bukti penerimaan.

Pengiriman barang dijalankan oleh ADH / Bag. Gudang cabang pengirim melalui menu On Outgoing Shipment yang dapat diakses melalui tombil View Picking pada menu Mutation Order atau melalui Showroom/Workshop > Sales > On Outgoing Shipment. Klik Tombol Packing untuk mengeluarkan barang.

| 005-5/F    | *11-AL01/170     | 9/00072            |            |          |                         | 5 92192425 8        |
|------------|------------------|--------------------|------------|----------|-------------------------|---------------------|
| Branch     | [PT1-AL01] PT. 1 | H123 Lampung 01    | Partner    |          | [PT1-AL02] PT. 1 H1 La  | ampung 02           |
| Division   | Unit             |                    | Source Do  | cument   | MOR-S/PT1-AL01/1709     | 9/00015             |
| Start Date | 26/09/2017       |                    | Creation E | ate      | 26/09/2017 07:00:00     |                     |
| End Date   | 30/09/2017       |                    | Scheduled  | Date     | 26/09/2017 21:21:58     |                     |
| Product    | Variant          | Product Desc.      | Quantity   | Location | Destination Location    | Availabil<br>Status |
|            |                  | GZZ (BR-BLACK RED) | 1          | PT1-     | Virtual Locations/Inter | Available           |

| oject                                       |                                                                                                    | ONE-D                       | )                              |               |                                                                                                    |                                                                                                    |                                                                                                    |                                                                                                    |                                                                                                    |                                                                                                    |                                                                                                    |                                                                                                    |
|---------------------------------------------|----------------------------------------------------------------------------------------------------|-----------------------------|--------------------------------|---------------|----------------------------------------------------------------------------------------------------|----------------------------------------------------------------------------------------------------|----------------------------------------------------------------------------------------------------|----------------------------------------------------------------------------------------------------|----------------------------------------------------------------------------------------------------|----------------------------------------------------------------------------------------------------|----------------------------------------------------------------------------------------------------|----------------------------------------------------------------------------------------------------|
| uthor                                       |                                                                                                    | Livinus                     | 5                              |               |                                                                                                    |                                                                                                    | Docume                                                                                                    | nt Stat                                                                                                    | us                                                                                                    |                                                                                                    |                                                                                                    |                                                                                                    |
|                                             |                                                                                                    | Page 1                      | 14                             |               | 14/12/2                                                                                                    | 017                                                                                                    |                                                                                                    |                                                                                                    |                                                                                                    | 11.510                                                                                                    |                                                                                                    |                                                                                                    |
| e Name<br>ocument Version                   |                                                                                                    | 2.0                         | nit-OneD-Pen                   | ualan-Stoo    | CK MUTATIO                                                                                                    | on                                                                                                    | Page<br>Printed                                                                                                    |                                                                                                    |                                                                                                    | 14 01 16                                                                                                    |                                                                                                    |                                                                                                    |
| 01                                          | Stock D<br>Save<br>Post                                                                                                    | Distri /<br>or Discard      | SDI-S/PT1-A                    | / MOR         | -S/PT1                                                                                                    | / 00                                                                                                    | OS-S/P1                                                                                                    | F1 /                                                                                                    | False                                                                                                    |                                                                                                    | Draft                                                                                                    | Posted                                                                                                    |
|                                             | 02 Branc<br>03 Jenis                                                                                                    | :h<br>Barang                | [PT1-ALC<br>Unit               | 1] PT. 1 H123 | Lampung 0                                                                                                    | 1 05<br>06                                                                                                    | Partne                                                                                                    | r<br>g Ref.                                                                                                | [F<br>O                                                                                                    | PT1-AL02] PT.<br>OS-S/PT1-AL                                                                                                    | 1 H1 Lampung                                                                                                    | 02                                                                                                    |
|                                             | Date<br>D4 Biokin                                                                                                    |                             | OF INAM                        | DT 4 11400 1  | AMPLING                                                                                                    | 07                                                                                                    | Source                                                                                                    | Docume                                                                                                    | ent M                                                                                                    | OR-S/PT1-AL                                                                                                    | _01/1709/00015                                                                                                    | ò                                                                                                    |
|                                             |                                                                                                    | 18 Type                     | Interbran                      | ch Deliveries | AMPONG 0                                                                                                    | 11.                                                                                                    | Nomor                                                                                                    | Surat Ja                                                                                                   | llan                                                                                                    |                                                                                                    |                                                                                                    |                                                                                                    |
|                                             | NRFS                                                                                                    | Location                    |                                |               |                                                                                                    | •                                                                                                    | langga                                                                                                    | ai Surat J                                                                                                 | laian                                                                                                    |                                                                                                    | •                                                                                                    |                                                                                                    |
|                                             |                                                                                                    |                             |                                |               |                                                                                                    | 08                                                                                                    | Eksped                                                                                                    | disi                                                                                                    | , [[                                                                                                    |                                                                                                    |                                                                                                    | •                                                                                                    |
|                                             |                                                                                                    |                             |                                |               |                                                                                                    | 09                                                                                                    | Nopol I                                                                                                    | Ekspedis                                                                                                   |                                                                                                    |                                                                                                    |                                                                                                    | ۲                                                                                                    |
|                                             |                                                                                                    |                             |                                |               |                                                                                                    | 10                                                                                                    | Sobii F                                                                                                    | -Kopeulo                                                                                                   |                                                                                                    |                                                                                                    |                                                                                                    | ٠                                                                                                    |
|                                             | Pac                                                                                                    | king Line2                  | Audit Trail                    |               |                                                                                                    |                                                                                                    |                                                                                                    |                                                                                                    |                                                                                                    |                                                                                                    |                                                                                                    |                                                                                                    |
| T                                           | Tipe                                                                                                    | Warna So                    | ource Destina                  | Serial        | Chassis                                                                                                    | No                                                                                                    | Packing                                                                                                    | Ready                                                                                                    | Tahun                                                                                                    | Stock                                                                                                    |                                                                                                    | Current                                                                                                    |
|                                             |                                                                                                    |                             | Locatio                        | Number        | Number                                                                                                    | Faktur                                                                                                    | Qty                                                                                                    | Sale                                                                                                    | Pembuatar                                                                                                    | n Available                                                                                                    | Seharusnya                                                                                                    | Reserved                                                                                                    |
|                                             | GZ↓<br>Add a                                                                                                    | BR-B P                      | T1-AL Virtual L                | KE11E         | KF1121                                                                                                    | Faktur                                                                                                    | Qty<br>1.00                                                                                                    | Sale                                                                                                    | Pembuatar<br>2017                                                                                                    | Available                                                                                                    | Seharusnya<br>1.00                                                                                                    | Reserved<br>0.00                                                                                                    |
|                                             | GZ •<br>Add :                                                                                                    | BR-B P                      | T1-AL Virtual L                | Number        | <ul> <li>Number</li> <li>KF1121I</li> </ul>                                                                                          | Faktur                                                                                                    | 0.00                                                                                                    | For<br>Sale<br>₹                                                                                           | Pembuatar<br>2017                                                                                                    | Available                                                                                                    | Seharusnya<br>1.00                                                                                                    | Reserved<br>0.00                                                                                                    |
| Re                                          | ef. Field                                                                                                    | BR-B P                      | T1-AL Virtual L                | Number        | Number<br>KF11211<br>Penje                                                                                                    | Faktur                                                                                                    | 0.00<br>an Fur                                                                                                    | igsi F                                                                                                    | Pembuatar<br>2017                                                                                                    | Available                                                                                                    | 1.00                                                                                                    | 0.00                                                                                                    |
| R<br>01                                     | ef. Field                                                                                                    | BR-B P<br>an item           | T1-AL Virtual L                | Number        | Penje<br>Tomk<br>dari:                                                                                                    | Faktur<br>bool y<br>Eco<br>pa<br>(b)<br>Sa<br>Pa<br>Po<br>pe<br>diff<br>St                                                                        | an Fur<br>ang te<br>dit : acking<br>elum ave :<br>acking<br>ost :<br>engelu<br>tekan<br>ock                                                                                                    | ngsi F<br>erdap<br>Toml<br>yan<br>post)<br>Tom<br>Tom<br>Tom                                               | Field<br>pat pac<br>bol un<br>g mas<br>bol un<br>bol un<br>baran<br>ca bar                                                                                 | a Available<br>1.00<br>1.00<br>tuk me<br>sih dal<br>tuk me<br>untuł<br>g. Sete<br>ang al                                                         | king OC<br>engubah<br>am pos<br>nyimpai<br>k men<br>elah tom<br>kan keli                                                      | PS tero<br>o.oo<br>S tero<br>n reco<br>jalank<br>bol po<br>uar d                                                                 |
| R<br>01                                     | 2 Brar                                                                                                    | BR-B P<br>an item           | T1-AL V Virtual L              | Number        | Penje<br>Tomt<br>dari:<br>•<br>Caba<br>(caba                                                                                         | Faktur<br>blasa<br>bool y<br>Ec<br>pa<br>(b<br>Sa<br>Pa<br>Pa<br>bi<br>St<br>St                                                                   | an Fur<br>ang te<br>acking<br>ave :<br>acking<br>ost :<br>acking<br>ost :<br>acking<br>ost :<br>acking<br>ost :<br>acking<br>ost :<br>acking<br>ost :<br>acking<br>ost :<br>acking<br>ost :<br>ang te                                                                                                    | Toml<br>Toml<br>Toml<br>Tom<br>Tom<br>Tom<br>Tom<br>Tom<br>Tom<br>Tom<br>Tom<br>Tom<br>Tom                 | Field<br>Dat pactors<br>bol un<br>bol un<br>baran<br>ca bar                                                                                                | la Paci<br>1.00<br>la Paci<br>tuk me<br>sih dal<br>tuk me<br>untuk<br>g. Sete<br>ang al                                                          | king OC<br>engubah<br>am pos<br>nyimpai<br>k men<br>elah tom<br>kan keli<br>eluaran                                           | PS tero<br>o.oo<br>PS tero<br>isi dr<br>n reco<br>jalank<br>bol po<br>uar d<br>bara                                              |
| R<br>01<br>02<br>03                         | 11     GZ,       Add 3       ef.     Field       I     Torr       2     Brar       3     Jeni                                                                    | an item                     | T1-AL Virtual L                | Number        | Penje<br>Tomk<br>dari:<br>•<br>Caba<br>(caba<br>Inforr                                                                               | Faktur<br>bol y<br>Ec<br>pa<br>(b<br>Sa<br>Pa<br>Pa<br>dif<br>St<br>ing<br>masi                                                                   | an Fur<br>ang te<br>dit : acking<br>elum<br>ave :<br>acking<br>ost :<br>engelu<br>tekan<br>ock<br>yang<br>bengir<br>Jenis                                                                                                    | ngsi F<br>erdap<br>Toml<br>post)<br>Tom<br>Tom<br>Taran<br>mal<br>mela<br>im)<br>Bara                      | Field<br>Dat pactor<br>bol un<br>bol un<br>bol un<br>borbol<br>baran<br>ka bar<br>akukan                                                                   | a Available<br>1.00<br>1.00<br>tuk me<br>sih dal<br>tuk me<br>untuł<br>g. Sete<br>ang al<br>peng<br>ng akar                                      | king OC<br>engubah<br>am pos<br>nyimpai<br>k men<br>elah tom<br>kan keli<br>eluaran                                           | DS tero<br>0.00<br>DS tero<br>n reco<br>isisi dr<br>n reco<br>jalank<br>bol po<br>uar d<br>bara<br>arkan                         |
| R<br>01<br>02<br>03<br>04                   | 2 Brar<br>B Jeni<br>Pick                                                                                                    | d<br>nbol<br>nch<br>is Bara | Ang                            | Number        | Penje<br>Tomk<br>dari:<br>Caba<br>(caba<br>Inforr<br>Pickii                                                                          | Faktur<br>Elasa<br>pol y<br>Ec<br>pa<br>(b<br>Sa<br>Pc<br>pe<br>dif<br>St<br>ang r<br>masi<br>ng T                                                | an Fur<br>ang ta<br>dit :<br>acking<br>elum<br>ave :<br>acking<br>ost :<br>acking<br>ost :<br>acking<br>:<br>acking<br>:<br>acki<br>acking<br>:<br>acking<br>:<br>a | Toml<br>post)<br>Tom<br>Tom<br>Tom<br>Tom<br>Tom<br>Tom<br>Tom<br>Taran<br>mal<br>mela<br>im)<br>Bara      | Pembuatar<br>2017<br>2017<br>2017<br>2017<br>2017<br>2017<br>2017<br>2017                                                                                  | la Paci<br>1.00<br>la Paci<br>tuk me<br>sih dal<br>tuk me<br>untuk<br>g. Sete<br>ang al<br>peng<br>ng akar<br>Delive                             | king OC<br>engubah<br>am pos<br>enyimpai<br>k men<br>elah tom<br>kan kelu<br>eluaran<br>n dikelua                             | PS tero<br>0.00<br>DS tero<br>n reco<br>isisi dr<br>n reco<br>jalank<br>bol po<br>uar d<br>bara<br>arkan                         |
| R<br>01<br>02<br>03<br>04<br>05             | 11     G2,       Add 3       ef.     Field       1     Torr       2     Brar       3     Jeni       4     Pick       5     Part                                  | BR-B, P<br>an item          | Ang<br>/pe                     | Number        | Penje<br>KF11211<br>Tomk<br>dari:<br>•<br>•<br>•<br>•<br>•<br>•<br>•<br>•<br>•<br>•<br>•<br>•<br>•<br>•<br>•<br>•<br>•<br>•<br>•     | Faktur<br>Elasa<br>bol y<br>Eco<br>pa<br>dif<br>Sa<br>Pa<br>dif<br>St<br>ng<br>ng Tr<br>ing<br>ing<br>ing                                         | an Fur<br>ang ta<br>ang ta<br>dit :<br>acking<br>elum i<br>acking<br>ost :<br>acking<br>ost :<br>acking<br>ost :<br>acking<br>ost :<br>acking<br>ost :<br>acking<br>ost :<br>angelu<br>tekan<br>ock<br>yang<br>yengir<br>Jenis<br>ype : I<br>tujua                                                                                                    | rom<br>rom<br>rom<br>rom<br>rom<br>rom<br>rom<br>rom                                                       | Pembuatar<br>2017<br>2017<br>2017<br>2017<br>2017<br>2017<br>2017<br>2017                                                                                  | la Paci<br>1.00<br>la Paci<br>tuk me<br>sih dal<br>tuk me<br>untuk<br>g. Sete<br>ang al<br>peng<br>ng akar<br>Deliven<br>nan b                   | king OC<br>amgubah<br>am pos<br>nyimpan<br>k men<br>elah tom<br>kan kelu<br>eluaran<br>n dikelua<br>ries<br>arang             | PS tero<br>0.00<br>PS tero<br>isi dr<br>n recc<br>jalank<br>bol po<br>uar d<br>bara<br>arkan<br>(caba                            |
| R<br>01<br>02<br>03<br>04<br>05<br>06       | 11     G2,       Adda       ef.     Field       I     Tom       2     Brar       3     Jeni       4     Pick       5     Part       6     Pick                   | an item                     | Ang<br>pe<br>                  | Number        | Penje<br>Tomk<br>dari:<br>Caba<br>(caba<br>Inforr<br>Pickin<br>Caba<br>pemin<br>Inforr<br>Pack                                       | Faktur<br>bolasa<br>bol y<br>Ec<br>pa<br>(b<br>Sa<br>Pa<br>blasa<br>pe<br>dil<br>St<br>sang r<br>ing<br>nasi<br>ing<br>masi<br>ing<br>masi<br>ing | an Fur<br>ang ta<br>dit :<br>acking<br>elum<br>ave :<br>acking<br>bat :<br>acking<br>bat :<br>acking<br>acking<br>ackin<br>acking<br>ackin<br>acking<br>acking<br>acking<br>acking<br>acking<br>acking<br>acking<br>ac                                                                                                    | Toml<br>post)<br>Toml<br>post)<br>Tom<br>Tom<br>mela<br>im)<br>Bara<br>ntert<br>n p<br>or C                | Pembuatar<br>2017<br>Field<br>bat pac<br>bol un<br>g mas<br>bol un<br>borbol<br>baran<br>ca bar<br>akukan<br>ang yai<br><u>oranch</u><br>engirin<br>DOS yi | Available<br>1.00<br>1.00<br>1.00<br>tuk me<br>sih dal<br>tuk me<br>untuk<br>g. Sete<br>ang al<br>peng<br>ng akar<br>Deliven<br>nan b<br>ang m   | king OC<br>engubah<br>am pos<br>enyimpai<br>k men<br>elah tom<br>kan keli<br>eluaran<br><u>n dikelua</u><br>arang<br>enjadi n | Reserved<br>0.00<br>OS terco<br>n recco<br>nisi dr<br>n recco<br>jalank<br>bol po<br>uar d<br>bara<br>arkan<br>(caba<br>referer  |
| R<br>01<br>02<br>03<br>04<br>05<br>06<br>07 | 11     G2,       Add a       ef.     Field       I     Torr       2     Brar       3     Jeni       4     Pick       5     Part       6     Pick       7     Sou | an item                     | Ang<br>//pe<br>ef.<br>pocument | Number        | Renje<br>KF11211<br>Tomt<br>dari:<br>Caba<br>(caba<br>(caba<br>Inforr<br>Pickin<br>Caba<br>pemin<br>Inforr<br>Pack<br>Inforr<br>dasa | Faktur<br>Elasa<br>pol y<br>Ec<br>pa<br>(b<br>Sa<br>Pa<br>pe<br>dif<br>St<br>ing<br>masi<br>ing<br>masi<br>ing<br>masi<br>ing                     | an Fur<br>ang ta<br>ang ta<br>dit :<br>acking<br>ave :<br>acking<br>bave :<br>acking<br>bave :<br>acking<br>acking<br>acki                                                                                                    | Toml<br>rest<br>rest<br>roml<br>roml<br>rom<br>rom<br>rom<br>rom<br>rom<br>rom<br>rom<br>rom<br>rom<br>rom | Pembuatar<br>2017<br>2017<br>2017<br>2017<br>2017<br>2017<br>2017<br>2017                                                                                  | Available<br>1.00<br>1.00<br>tuk me<br>sih dal<br>tuk me<br>untuk<br>g. Sete<br>ang al<br>peng<br>ng akar<br>Deliven<br>nan b<br>ang m<br>n Orde | king OC<br>engubah<br>am pos<br>enyimpan<br>k men<br>elah tom<br>kan kelua<br>ries<br>arang<br>enjadi r<br>r yang             | Peserver<br>0.0<br>DS ter<br>n reco<br>sisi di<br>n reco<br>jalank<br>bol p<br>uar o<br>bara<br>arkan<br>(caba<br>refere<br>menj |

| USER MANUAL      |                                        |                 |          |
|------------------|----------------------------------------|-----------------|----------|
| Project          | ONE-D                                  |                 |          |
|                  | Livinus                                | <b>D</b> 1011   |          |
| Author           |                                        | Document Status |          |
|                  | Page 15 14/12/2017                     |                 |          |
| File Name        | 006-Unit-OneD-Penjualan-Stock Mutation | Page            | 15 of 16 |
| Document Version | 2.0                                    | Printed         |          |

| 09 | Nopol Ekspedisi | Pilih Nomor Polisi Ekspedisi                      |
|----|-----------------|---------------------------------------------------|
| 10 | Sopir Ekspedisi | Pilih Sopir Ekspedisi                             |
| 11 | Packing Line2   | Klik Index Add an item kemudian isi dengan detail |
|    |                 | barang yang akan dikeluarkan sesuai dengan        |
|    |                 | detail barang pada record Mutation Order          |

Note:

Khusus pada mutasi Unit, Record OOS atas KSU (Kelengkapan Standar Unit) yang akan dikirikan ke cabang peminta akan terbentuk secara otomatis apabila Packing atas unit mutase telah di-*Post*.

Cara untuk melakukan pengeluaran KSU unit mutasi di sistem adalah dengan masuk ke menu On Outgoing Shipment dan mencari (Search) record berdasarkan Source Document Nomor Mutation Order.

| On | Outgoing Shipments                |                                                                  |                                   |                        |                               | Q Source Document MOR-S/PT1-AL01/1709/0001                   | 15 x   🛛 🗸              |
|----|-----------------------------------|------------------------------------------------------------------|-----------------------------------|------------------------|-------------------------------|--------------------------------------------------------------|-------------------------|
|    |                                   |                                                                  |                                   |                        |                               |                                                              | 1-2 of 2                |
|    | Reference                         | Destination Location                                             | Partner                           | Creation Date          | Source Document               | Back Order of                                                | Status                  |
| 8  | OOS-KSU-G/PT1-<br>AL01/1709/00010 | Virtual Locations/Inter Company Transit/PT1-AL01-<br>G01-Transit | [PT1-AL02] PT. 1 H1<br>Lampung 02 | 26/09/2017<br>07:00:00 | MOR-S/PT1-<br>AL01/1709/00015 | [SJM/PT1-AL01-G01/17/09/00024] OOS-S/PT1-<br>AL01/1709/00072 | Waiting<br>Availability |
|    | OOS-S/PT1-AL01/1709/00072         | Virtual Locations/Inter Company Transit/PT1-AL01-<br>G01-Transit | [PT1-AL02] PT. 1 H1<br>Lampung 02 | 26/09/2017<br>07:00:00 | MOR-S/PT1-<br>AL01/1709/00015 |                                                              | Transferred             |

Buka Record OOS-KSU yang tersedia dan jalankan Packing atas KSU dengan cara yang sama seperti packing atas unit mutasi.

#### 7.2. Penerimaan Barang

Cabang Peminta menerima barang dari Cabang Pengirim dan disesuaikan dengan data Mutation Request yang ada di sistem.

ADH/Bag. Gudang cabang peminta melakukan penerimaan barang melalui menu On Incoming Shipment yang dapat diakses melalui Showroom/Workshop > Purchase > On Incoming Shipment. Record OIS atas mutase Unit beserta KSU-nya dicari (search) berdasarkan Source Document Nomor Mutation Order, sehingga muncul tampilan berikut:

| On Incoming Shipments     |                      |                                |                     |                           |               | Q Source Document MOR-SIPTI-AL01/1709 | 00015 X 0 T       |
|---------------------------|----------------------|--------------------------------|---------------------|---------------------------|---------------|---------------------------------------|-------------------|
|                           |                      |                                |                     |                           |               |                                       | 1-2 of 2 🔳 🔲      |
| Incoming Ref.             | Destination Location | Partner                        | Creation Date       | Source Document           | Back Order of | Branch                                | Status            |
| OIS-S/PT1-AL02/1709/00018 | PT1-AL02-G01 /Stock  | [PT1-AL01] PT. 1 H1 Lampung 01 | 27/09/2017 04:45:06 | MOR-S/PT1-AL01/1709/00015 |               | [PT1-AL02] PT. 1 H123 Lampung 02      | Ready to Transfer |
| OIS-G/PT1-AL02/1709/00012 | PT1-AL02-G01 /Stock  | [PT1-AL01] PT. 1 H1 Lampung 01 | 27/09/2017 04:52:58 | MOR-S/PT1-AL01/1709/00015 |               | [PT1-AL02] PT. 1 H123 Lampung 02      | Ready to Transfer |

Note:

Buka Record OIS atas unit dan KSU yang tersedia dan jalankan (klik tombol) Receiving yang tersedia pada masing-masing record OIS. Dan Klik tombol Post pada record Packing yang terbentuk.

| ect          |                                                                                                    |                                                                                                    | ONE-D                                                                      |                                                                                                    |                                                                                                    |                                                                                                    |                                                                                                    |                                                                                                    |                                                                                                    |                                                                                                    |                                                                                                |
|--------------|----------------------------------------------------------------------------------------------------|----------------------------------------------------------------------------------------------------|----------------------------------------------------------------------------|----------------------------------------------------------------------------------------------------|----------------------------------------------------------------------------------------------------|----------------------------------------------------------------------------------------------------|----------------------------------------------------------------------------------------------------|----------------------------------------------------------------------------------------------------|----------------------------------------------------------------------------------------------------|----------------------------------------------------------------------------------------------------|------------------------------------------------------------------------------------------------|
| or           |                                                                                                    |                                                                                                    | Livinus                                                                    |                                                                                                    |                                                                                                    | 14/12/201                                                                                                    | Docu                                                                                                    | ment Sta                                                                                                    | tus                                                                                                    |                                                                                                    |                                                                                                |
| Name         |                                                                                                    |                                                                                                    | 006-Unit-                                                                  | OneD-Pei                                                                                                    | njualan-Ste                                                                                                    | ock Mutation                                                                                                    | Page                                                                                                    |                                                                                                    |                                                                                                    | 16 of 16                                                                                                    |                                                                                                |
| ument Versio | n                                                                                                    |                                                                                                    | 2.0                                                                        |                                                                                                    |                                                                                                    |                                                                                                    | Printe                                                                                                    | ed                                                                                                    |                                                                                                    |                                                                                                    |                                                                                                |
|              |                                                                                                    |                                                                                                    |                                                                            |                                                                                                    |                                                                                                    |                                                                                                    |                                                                                                    |                                                                                                    |                                                                                                    |                                                                                                    |                                                                                                |
|              | On Incomin                                                                                                    | 1 / OIS                                                                                                    | 5-S/PT1-A                                                                  | / False                                                                                                    |                                                                                                    |                                                                                                    |                                                                                                    |                                                                                                    |                                                                                                    |                                                                                                    |                                                                                                |
|              | Save or Da                                                                                                    | icant                                                                                                    |                                                                            |                                                                                                    |                                                                                                    |                                                                                                    |                                                                                                    |                                                                                                    | -                                                                                                    | The share                                                                                                    |                                                                                                |
|              | - voit    cat                                                                                                    |                                                                                                    |                                                                            |                                                                                                    |                                                                                                    |                                                                                                    |                                                                                                    |                                                                                                    |                                                                                                    | - opens                                                                                                    |                                                                                                |
|              | Stock                                                                                                    | Pack                                                                                                    | ing                                                                        |                                                                                                    |                                                                                                    |                                                                                                    |                                                                                                    |                                                                                                    |                                                                                                    |                                                                                                    |                                                                                                |
|              | Branch<br>Jenis Bara                                                                                                    | ing                                                                                                    | Unit Unit                                                                  | PT. 194122-Lant                                                                                                    | pung 02                                                                                                    | Branch Sender<br>Partner                                                                                                    | pra.                                                                                                    | ALD1[PT.1H                                                                                                    | 123 Lampung 0<br>1 Lampung 01                                                                                                    | 1                                                                                                    |                                                                                                |
|              | Date<br>Picking Typ                                                                                                    | pe                                                                                                    | QUDANG PT                                                                  | T 1 H123 LAMP                                                                                                    | UNG 02                                                                                                    | Picking Ref.<br>Source Docume                                                                                                    | et More                                                                                                    | SPT1-AL02/17                                                                                                    | 09/00015                                                                                                    |                                                                                                    |                                                                                                |
|              | NRFS Loca                                                                                                    | stion                                                                                                    | Interbranch                                                                | Receipts                                                                                                    | •                                                                                                    | Nomor Surat Jal                                                                                                    | an                                                                                                    |                                                                                                    |                                                                                                    |                                                                                                    |                                                                                                |
|              |                                                                                                    |                                                                                                    |                                                                            |                                                                                                    |                                                                                                    | tanggal Surat Ja                                                                                                    | uan .                                                                                                    |                                                                                                    |                                                                                                    |                                                                                                    |                                                                                                |
|              |                                                                                                    |                                                                                                    |                                                                            |                                                                                                    |                                                                                                    | Ekspedini<br>Monol Ekspedini                                                                                                    |                                                                                                    |                                                                                                    |                                                                                                    | •                                                                                                    |                                                                                                |
|              |                                                                                                    |                                                                                                    |                                                                            |                                                                                                    |                                                                                                    | Sopir Ekspedisi                                                                                                    |                                                                                                    |                                                                                                    |                                                                                                    |                                                                                                    |                                                                                                |
|              | 400000                                                                                                    | in a start                                                                                                    | -                                                                          |                                                                                                    |                                                                                                    |                                                                                                    |                                                                                                    |                                                                                                    |                                                                                                    |                                                                                                    |                                                                                                |
|              | Packing                                                                                                    | unez A                                                                                                    | ade (1100)                                                                 |                                                                                                    |                                                                                                    |                                                                                                    | 14251                                                                                                    | Read                                                                                                    | V                                                                                                    |                                                                                                    |                                                                                                |
|              | Tipe                                                                                                    | Warna                                                                                                    | Source<br>Location                                                         | Destinaton<br>Location                                                                                                    | Serial Number                                                                                                    | Chassis Number                                                                                                    | Faktur Q                                                                                                    | ty Sale                                                                                                    | Pembuatan                                                                                                    | Available Sebi                                                                                                    | arwsnya Reserved                                                                               |
|              | G2Z<br>New                                                                                                    | GZZ (BR-                                                                                                    | Virtual<br>Locationalister                                                 | PT1-AL02-<br>001/Stock                                                                                                    | KF11E2020677                                                                                                    | KF1121HK02405                                                                                                    | 19                                                                                                    | 1.00 🔽                                                                                                    | 2017                                                                                                    | 0.00                                                                                                    | 1.00 1.00 g                                                                                    |
|              | Vario 150                                                                                                    | RED)<br>Prew                                                                                                    | Company<br>TransAPT1-                                                      |                                                                                                    |                                                                                                    |                                                                                                    |                                                                                                    |                                                                                                    |                                                                                                    |                                                                                                    |                                                                                                |
|              | V]                                                                                                    | Exclusive                                                                                                    | Transit.                                                                   |                                                                                                    |                                                                                                    |                                                                                                    |                                                                                                    |                                                                                                    |                                                                                                    |                                                                                                    |                                                                                                |
|              | Add an its                                                                                                    | 12                                                                                                    |                                                                            |                                                                                                    |                                                                                                    |                                                                                                    | _                                                                                                    |                                                                                                    |                                                                                                    |                                                                                                    |                                                                                                |
|              |                                                                                                    |                                                                                                    |                                                                            |                                                                                                    |                                                                                                    |                                                                                                    |                                                                                                    |                                                                                                    |                                                                                                    |                                                                                                    |                                                                                                |
|              |                                                                                                    |                                                                                                    |                                                                            |                                                                                                    |                                                                                                    |                                                                                                    |                                                                                                    |                                                                                                    |                                                                                                    |                                                                                                    |                                                                                                |
|              |                                                                                                    |                                                                                                    |                                                                            |                                                                                                    |                                                                                                    |                                                                                                    |                                                                                                    | 1.00                                                                                                    |                                                                                                    |                                                                                                    |                                                                                                |
|              | On Incom                                                                                                    | in /                                                                                                    | OIS-G/PT                                                                   | 1 / Fa                                                                                                    | ilse                                                                                                    |                                                                                                    |                                                                                                    | 1.00                                                                                                    |                                                                                                    |                                                                                                    |                                                                                                |
|              | On Incom                                                                                                    | in 7                                                                                                    | OIS-G/PT                                                                   | 1 / Fa                                                                                                    | lise                                                                                                    | Attachment                                                                                                    | s) •   Mo                                                                                                    | 1.00                                                                                                    |                                                                                                    |                                                                                                    |                                                                                                |
|              | On Incom<br>Edit                                                                                                    | in / )<br>ancet ]                                                                                                    | OIS-G/PT                                                                   | 1 / Fa                                                                                                    | lise<br>Print •                                                                                                    | Attachment                                                                                                    | s)▼ ][ Mo                                                                                                    | 1.00                                                                                                    | Draft                                                                                                    | Posted                                                                                                    |                                                                                                |
|              | On Incom<br>Edit                                                                                                    | in / )<br>ancet ]                                                                                                    | OIS-G/PT                                                                   | 1 / Fa                                                                                                    | Pnnt•                                                                                                    | Attachment                                                                                                    | s)¥ . Mo                                                                                                    | 1.00                                                                                                    | Draft                                                                                                    | Posted                                                                                                    |                                                                                                |
|              | On Incom<br>Edit<br>Post Ca<br>Sto                                                                                                    | in / (<br>ancet ]<br>ock Pa                                                                                                    | ois-g/PT<br>acking                                                         | 1 / Fa                                                                                                    | Print •                                                                                                    | Attachment(                                                                                                    | s)• ] Mo                                                                                                    | 1.00                                                                                                    | Draft                                                                                                    | Posted                                                                                                    |                                                                                                |
|              | On Incom<br>Edit<br>Post C:<br>Sto<br>Branc<br>Jenis                                                                                                    | in / (<br>ancet )<br>ock Pa<br>h<br>Barang                                                                                                    | ois-g/PT<br>acking                                                         | 1 / Fa                                                                                                    | Pont •<br>1 H123 Larry                                                                                                    | Attachment(                                                                                                    | s)• Mor<br>Branch Se<br>Partner                                                                                                    | t.00<br>∎♥♥                                                                                                    | Draft                                                                                                    | Posted                                                                                                    | Lampung 01                                                                                     |
|              | On Incom<br>Edit<br>Post C<br>Sto<br>Branci<br>Jenis<br>Date                                                                                                    | in / (<br>ancet )<br>ock P:<br>h<br>Barang                                                                                                    | OIS-G/PT<br>acking                                                         | 1 / Fa<br>1-AL02] PT<br>num                                                                                                    | Print •<br>Print •                                                                                                    | Attachment                                                                                                    | s) • ) Mo<br>Branch Se<br>Partner<br>Picking Re                                                                                                    | 1.00<br>0 - )<br>nder<br>f.                                                                                                    | IPT1-ALO<br>IPT1-ALO<br>OIS-GIPT                                                                                                    | Posted<br>1] PT. 1 H123 L<br>1] PT. 1 H1 Lar<br>1-AL02/1709/0                                                                                                    | .ampung 01<br>npung 01<br>10012                                                                |
|              | On Incom<br>Edit<br>Post C<br>Branc<br>Jenis<br>Date<br>Pickin                                                                                                    | in / (<br>ancet )<br>ock P:<br>h<br>Barang<br>g Type                                                                                                    | OIS-G/PT<br>acking                                                         | 1 / Fa<br>1-AL02] PT.<br>num<br>IDANG PT. 1<br>Informatic Res                                                                                                    | 1 H123 Lamp<br>H123 LAMP(<br>Leipta                                                                                                    | Attachment                                                                                                    | s) → ) Moi<br>Branch Se<br>Partner<br>Picking Re<br>Source Do                                                                                                    | 1.00<br>e • )<br>nder<br>t.<br>cument                                                                                                    | Draft<br>IPT1-ALO<br>IPT1-ALO<br>OIS-GP1<br>MOR-S/P                                                                                                    | Posted<br>1] PT. 1 H123 L<br>1] PT. 1 H1 Lar<br>1-AL 02/1709/0<br>T1-AL 02/1709/0                                                                                                    | .ampung 01<br>npong 01<br>10012<br>00015                                                       |
|              | On Incom<br>Edit<br>Post C:<br>Sto<br>Branci<br>Jenis<br>Date<br>Pickin<br>NRFS I                                                                                                    | in / (<br>ancet )<br>b CK Pa<br>b<br>Barang<br>ng Type<br>Location                                                                                                    | OIS-GIPT<br>acking<br>IPT<br>Un<br>GU                                      | 1 / Fa<br>1-AL02] PT<br>Juum<br>IDANG PT. 1<br>Intranch Rec                                                                                                    | I <b>ISE</b><br>Pont-<br>1 H123 Lam<br>H123 LAMPL<br>H123 LAMPL                                                                                                    | Attachment                                                                                                    | s) • Mor<br>Branch Se<br>Partner<br>Picking Re<br>Source Do<br>Norord Stur<br>Tanggal Su                                                                                                    | 1.00<br>nder<br>f.<br>cument<br>at Jalan<br>rat Jalan                                                                                                    | PT1-AL0<br>IPT1-AL0<br>OIS-GP1<br>MOR-S/P                                                                                                    | Posted<br>1] PT. 1 H123 L<br>1] PT. 1 H1 Lar<br>1-AL 02/1709/0<br>T1-AL 01/1709/0                                                                                                    | .ampung 01<br>npung 01<br>10012<br>00015                                                       |
|              | On Incom<br>Edit<br>Post C<br>Sto<br>Branci<br>Jenis<br>Date<br>Pickin<br>NRF 5 I                                                                                                    | in / (<br>ancet )<br>b<br>CCK P2<br>h<br>Barang<br>g Type<br>Location                                                                                                    | OIS-G/PT<br>acking<br>IPT<br>Un<br>GU                                      | 1 / Fe<br>1-AL02] PT<br>num<br>IDANG PT. 1<br>srbranch Rec                                                                                                    | I H123 Larry<br>H123 LAMPL<br>H123 LAMPL                                                                                                    | Machment<br>oung 02<br>JNG 02                                                                                                    | s) ♥                                                                                                    | 1.00<br>re •<br>nder<br>f.<br>cument<br>at Jalan<br>rat Jalan                                                                                                    | PT1-AL0<br>IPT1-AL0<br>OIS-GP1<br>MOR-S/P                                                                                                    | Posted<br>1] PT. 1 H123 L<br>1] PT. 1 H1 Lar<br>1-AL 02/1709/0<br>T1-AL 01/1709/                                                                                                    | .ampung 01<br>npong 01<br>10012<br>00015                                                       |
|              | On Incom<br>Edit<br>Post C<br>Branc<br>Jenis<br>Date<br>Pickin<br>NRF S I                                                                                                    | in / (<br>ancet )<br>bck P:<br>h<br>Barang<br>ig Type<br>Location                                                                                                    | OIS-G/PT<br>acking<br>IPT<br>Un<br>GU                                      | 1 / Fa<br>1-AL02] PT.<br>num<br>IDANG PT. 1<br>Intronch Rec                                                                                                    | 1 H123 Lamp<br>H123 LAMP<br>H123 LAMP                                                                                                    | Attachment(<br>pung 02<br>JNG 02                                                                                                    | s) ♥ Moi<br>Branch Se<br>Partner<br>Picking Re<br>Source Do<br>Nomor Sut<br>Tanggal Su<br>Ekspedial<br>Nopol Eksg                                                                                                    | 1.00<br>e •<br>nder<br>f.<br>cument<br>at Jalan<br>rrat Jalan                                                                                                    | Draft<br>IPT1-ALO<br>IPT1-ALO<br>OIS-GP1<br>MOR-S/P                                                                                                    | Posted<br>1] PT. 1 H123 L<br>1] PT. 1 H1 Lar<br>1-AL 02/1709/0<br>T1-AL 01/1709/0                                                                                                    | .ampung 01<br>npong 01<br>n0012<br>00015                                                       |
|              | On Incom<br>Edit<br>Post C<br>Sto<br>Branci<br>Jenis<br>Date<br>Pickin<br>NRF 5 1                                                                                                    | in / (<br>ancet )<br>bck P:<br>h<br>Barang<br>g Type<br>Location                                                                                                    | OIS-G/PT<br>acking<br>IPT<br>Un<br>GU                                      | 1 / Fa<br>1-AL02] PT<br>Juum<br>IDANG PT. 1<br>Interbranch Rec                                                                                                    | 1 H123 Lam<br>H123 LAMPL<br>H123 LAMPL                                                                                                    | Attachment(<br>pung 82                                                                                                    | Branch Se<br>Partner<br>Picking Re<br>Source Do<br>Nomor Suu<br>Tanggal Su<br>Ekspedini<br>Nopol Eksg<br>Sopir Eksp                                                                                                    | 1.00<br>nder<br>f.<br>cument<br>at Jalan<br>rat Jalan<br>sedisi<br>edisi                                                                                                    | Draft<br>IPT1-AL0<br>IPT1-AL0<br>OIS-GPT<br>MOR-S/P                                                                                                    | Posted<br>1] PT. 1 H123 L<br>1] PT. 1 H1 Lar<br>1 -AL 02/1709/0<br>T1-AL 01/1709/0                                                                                                    | .ampung 01<br>npung 01<br>10012<br>00015                                                       |
|              | On Incom<br>Edit<br>Post C<br>Sto<br>Branci<br>Jenis<br>Date<br>Pickin<br>NRF 5 I                                                                                                    | in / (<br>ancet )<br>b<br>CCK Pi<br>h<br>Barang<br>g Type<br>Location                                                                                                    | OIS-G/PT<br>acking<br>IPT<br>Un<br>GU<br>inte                              | 1 / Fr<br>1-AL02  PT<br>num<br>IDANG PT. 1<br>IDANG PT. 1<br>IDANG PT. 1                                                                                                    | ISE<br>Pont-<br>1 H123 Lamp<br>H123 LAMPL<br>elipts                                                                                                    | Attachment                                                                                                    | s)♥ Mo<br>Branch Se<br>Partner<br>Picking Re<br>Source Do<br>Nomor Su<br>Tanggal Su<br>Ekspedini<br>Nopol Eksp<br>Sopir Eksp                                                                                                    | 1.00<br>nder<br>f.<br>cument<br>at Jalan<br>rat Jalan<br>sedisi<br>edisi                                                                                                    | IPT1-AL0<br>IPT1-AL0<br>OIS-G/PT<br>MOR-S/P                                                                                                    | Posted<br>1) PT. 1 H123 L<br>1) PT. 1 H1 Lar<br>1-AL 02/1709/0<br>T1-AL 01/1709/                                                                                                    | .ampung 01<br>npung 01<br>10012<br>00015                                                       |
|              | On Incom<br>Edit<br>Post C:<br>Branci<br>Jenis<br>Date<br>Pickin<br>NRF 5 I<br>Paci                                                                                                    | in / (<br>ancel )<br>bck P:<br>h<br>Barang<br>g Type<br>Location                                                                                                    | Audit Tra<br>No<br>Faktur                                                  | 1 / Fr<br>1-AL02J PT<br>num<br>IDANG PT. 1<br>IDANG PT. 1<br>Interbranch Rec                                                                                                    | ISE<br>Pont-<br>1 H123 Lam<br>H123 LAMPL<br>elipta                                                                                                    | Attachment(<br>pung 02<br>JNG 02<br>Destinaton<br>Location                                                                                                    | s) • Mor<br>Branch Se<br>Partner<br>Picking Re<br>Source Do<br>Nomor Sut<br>Tanggal Su<br>Ekspedial<br>Nopol Eksp<br>Sopir Eksp<br>Opir Eksp<br>Qty                                                                                                    | 1.00<br>1.00<br>1.00 | PT1-AL0<br>IPT1-AL0<br>OIS-G/P1<br>MOR-S/P                                                                                                    | Posted<br>1] PT. 1 H123 L<br>1] PT. 1 H123 L<br>1] PT. 1 H123 L<br>1-AL02/1709/0<br>T1-AL01/1709/0<br>Seiharusnya                                                                                                    | ampung 01<br>nppng 01<br>n0012<br>00015                                                        |
|              | On Incom<br>Edit<br>Post C<br>Branc<br>Jenis<br>Date<br>Pickin<br>NRF 5 1<br>Paci<br>Prode                                                                                                    | in / (<br>ancel )<br>ck P:<br>h<br>Barang<br>g Type<br>Location<br>king Line4<br>uct                                                                                                    | OIS-G/PT<br>acking<br>IPT<br>Un<br>GU<br>Infi<br>Audit Tra<br>No<br>Faktur | 1 / Fa<br>1 / Fa<br>1-AL02] PT.<br>hum<br>IDANG PT. 1<br>IDANG PT. 1<br>IDAN | t H123 Lamp<br>H123 Lamp<br>H123 LAMP<br>H123 LAMP<br>Cation                                                                                                    | Destination<br>Location<br>PT1-AL02-<br>G01 FM2-F                                                                                                    | Branch Se<br>Partner<br>Picking Re<br>Source Do<br>Nomor Sur<br>Tanggal Su<br>Ekspedini<br>Nopol Eksp<br>Sopir Eksp<br>Opri Eksp<br>Qiy<br>1.00                                                                                                    | 1.00<br>e •<br>nder<br>f.<br>cument<br>at Jalan<br>rat Jalan<br>sedisi<br>edisi<br>Ready<br>For Sale<br>$\bigvee$                                                                                                    | Draft<br>IPT1-ALO<br>DIS-GP1<br>MOR-SIP<br>Stock<br>Available<br>0.00                                                                                                    | Posted<br>1] PT. 1 H123 L<br>1] PT. 1 H1 Lar<br>1-AL 02/1709/0<br>T1-AL 01/1709/0<br>Seharusnya<br>1.00                                                                                                    | Current<br>Reserved                                                                            |
|              | On Incom<br>Edit<br>Post C<br>Branc<br>Jenis<br>Date<br>Pickie<br>NRF 5 I<br>Pickie<br>NRF 5 I<br>Pickie<br>NRF 5 I                                                                                                    | in / (<br>ancel<br>)<br>ck Pa<br>b<br>Barang<br>g Type<br>Location<br>king Line4<br>uct<br>(pr 020<br>n Kanan<br>V                                                                                                    | Audit Tra<br>No<br>Faktur                                                  | 1 / Fa<br>1-AL02] PT.<br>Jum<br>IDANG PT. 1<br>arbranch Red<br>Source Lo<br>Virtual Loc<br>Company<br>AL01-G01.                                                                                                    | ISE<br>Print -<br>T H123 Lamp<br>H123 LAMPL<br>Beipta<br>cation<br>abonsAnter<br>TransitPT1-<br>Transit                                                                                                    | Destination<br>Location<br>PT1-4L02-<br>DT1-5bock                                                                                                    | Branch Se<br>Partner<br>Picking Re<br>Source Do<br>Nomor Sau<br>Tanggal Su<br>Ekapedini<br>Nopol Ekap<br>Sopir Ekap<br>Oriy<br>1.00                                                                                                    | 1.00<br>nder<br>f.<br>cument<br>at Jalan<br>redisi<br>edisi<br>edisi<br>Ready<br>For Sale                                                                                                    | Dratt<br>IPT1-AL0<br>IPT1-AL0<br>OIS-GP1<br>MOR-S/P<br>Stock<br>Available<br>0.00                                                                                                    | Posted<br>1] PT. 1 H123 L<br>1] PT. 1 H1 Lar<br>1-AL 02/1709/0<br>T1-AL 01/1709/0<br>Seharusnya<br>1.00                                                                                                    | ampung 01<br>npong 01<br>0012<br>00015                                                         |
|              | On Incom<br>Edit<br>Post C.<br>Sto<br>Branc<br>Jenis<br>Date<br>Pickin<br>NRF S I<br>Paci<br>Prode<br>KSUS<br>Spio<br>KSPA<br>KSUS                                                                                                    | in / (<br>ancel )<br>cck P:<br>h<br>Barang<br>ig Type<br>Location<br>kung Line4<br>uct<br>ipr 020<br>n Kanan<br>is Kanan<br>is Kanan                                                                                                    | OIS-G/PT<br>acking<br>IPT<br>Um<br>GU<br>Infi<br>Audit Tra<br>No<br>Faktur | 1 / Fa<br>1 / Fa<br>1-AL02J PT.<br>hum<br>IDANG PT. 1<br>IDANG PT. 1<br>ID                                                                                                    | t H123 Lamp<br>H123 Lamp<br>H123 LAMP<br>H123 LAMP<br>H123 LAMP<br>H123 LAMP<br>Transit<br>Transit<br>Transit<br>Transit<br>Transit<br>Transit                                                                                                    | Destination<br>Location<br>PT1-AL02-<br>G01/Stock                                                                                                    | Branch Se<br>Partner<br>Picking Re<br>Source Do<br>Nomor Sut<br>Tanggal Su<br>Ekspedini<br>Nopol Eksp<br>Sopir Eksp<br>Oty<br>1.00<br>1.00                                                                                                    | 1.00<br>e • )<br>nder<br>f.<br>cument<br>at Jalan<br>rat Jalan<br>sedisi<br>edisi<br>Ready<br>For Sale<br>V                                                                                                    | Draft<br>IPT1-AL0<br>DIS-GPT<br>MOR-SIP<br>Slock<br>Available<br>0.00<br>0.00                                                                                                    | Posted<br>1) PT. 1 H123 L<br>1) PT. 1 H123 L<br>1) PT. 1 H1 Lar<br>1-AL 02/1709/0<br>T1-AL 01/1709/0<br>Seharusnya<br>1.00<br>1.00                                                                                                    | Lampung 01<br>mpong 01<br>10012<br>00015<br>Current<br>Reserved<br>1.00                        |
|              | On Incom<br>Edit<br>Post C<br>Sto<br>Branc<br>Jenis<br>Date<br>Pickin<br>NRF 5 I<br>NRF 5 I<br>Pickin<br>NRF 5 I<br>Pickin<br>Spion<br>KZRA<br>Rusus<br>KZRA<br>Rusus<br>KZRI                                                                                                    | in / (<br>ancel<br>)<br>cck P:<br>b<br>Barang<br>g Type<br>Location<br>king Line4<br>uct<br>upr 020<br>n Kanan<br>V<br>cc. 005 [Ac<br>NG 6V]<br>ss 034 [Be<br>s VARIO 1:                                                                                                    | Audit Tra<br>Audit Tra<br>No<br>Faktur                                     | 1 / Fa                                                                                                    | ISE<br>Print-<br>1H123 Lamp<br>H123 LAMPE<br>relpts<br>cation<br>ations.inter<br>Trans@PT1-<br>Trans@PT1-<br>Trans@                                                                                                    | Attachment( Attachment)  Pung 02  NG 02  NG 02  PT1-AL02- G01 /Stock  PT1-AL02- G01 /Stock  PT1-AL02- G01 /St                                                                                                    | <ul> <li>Branch Se<br/>Pattner</li> <li>Picking Re<br/>Source Do<br/>Nomor Suu<br/>Tanggal Su</li> <li>Ekspedial<br/>Nopol Eksp</li> <li>Packing<br/>Qty</li> <li>1.00</li> <li>1.00</li> <li>1.00</li> </ul>                                                                                                    | 1.00<br>nder<br>t.<br>cument<br>at Jalan<br>rat Jalan<br>rat Jalan<br>Ready<br>For Sale<br>V<br>V                                                                                                    | Draft<br>IPT1-AL0<br>IPT1-AL0<br>OIS-GPT<br>MOR-S/P<br>Stock<br>Available<br>0.00<br>0.00<br>0.00                                                                                                    | Posted<br>1) PT, 1 H123 L<br>1) PT, 1 H123 L | ampung 01<br>npung 01<br>10012<br>00015<br>Current<br>Reserved<br>1.00<br>1.00                 |
|              | On Incom<br>Edit<br>Post C:<br>Branci<br>Jenis<br>Date<br>Pickin<br>NRF 5 I<br>Paci<br>Prode<br>KSU 5<br>Spice<br>KERI<br>KSU 5<br>Spice<br>KERI<br>KSU 5<br>Spice<br>KERI<br>KSU 5<br>Spice                                                                                                    | in / (<br>ancel )<br>bck P:<br>h<br>Barang<br>g Type<br>Location<br>king Line4<br>uct<br>uct<br>uccost (Ac<br>NG 6V]<br>s VARIO 1<br>is 017 (Too                                                                                                    | Audit Tra<br>No<br>Faktur                                                  | 1 / Fa<br>1-AL02/ PT.<br>hum<br>IDANG PT. 1<br>IDANG PT. 1<br>I                                                                                                    | t H123 Lamp<br>H123 Lamp<br>H123                                                                                                    | Attachment(<br>pung 02<br>JNG 02<br>JNG | s) • Mor<br>Branch Se<br>Partner<br>Picking Re<br>Source Do<br>Nomor Sut<br>Tanggal Su<br>Ekspedial<br>Nopol Eksp<br>Sopir Eksp<br>Qty<br>1.00<br>1.00<br>1.00                                                                                                    | 1.00<br>nder<br>t.<br>cument<br>at Jalan<br>rat Jalan<br>rat Jalan<br>Ready<br>For Sale<br>S<br>S<br>S<br>S<br>S<br>S<br>S<br>S<br>S<br>S<br>S<br>S<br>S                                                                                                    | Draft<br>IPT1-AL0<br>IPT1-AL0<br>OIS-GP1<br>MOR-SP<br>Stock<br>Available<br>0.00<br>0.00<br>0.00<br>0.00                                                                                                    | Posted<br>1] PT. 1 H123 L<br>1] PT. 1 H123 L<br>1] PT. 1 H1 Lar<br>1-AL02/1709/0<br>T1-AL01/1709/0<br>1.00<br>1.00<br>1.00<br>1.00                                                                                                    | ampung 01<br>nppng 01<br>n0012<br>00015<br>Current<br>Reserved<br>1.00<br>1.00<br>1.00         |
|              | On Incom<br>Edit<br>Post C.<br>Sto<br>Branc<br>Jenis<br>Date<br>Pickin<br>NRF S I<br>Pickin<br>NRF S I<br>Pac<br>Prode<br>RSUS<br>Spio<br>K2RA<br>RSUS<br>Spio<br>K2RA<br>RSUS<br>Spio<br>K2RA<br>RSUS                                                                                                    | in / (<br>ancel<br>)<br>cck P:<br>h<br>Barang<br>ig Type<br>Location<br>Location<br>king Line4<br>act<br>ip C20<br>n Kanan<br>king C05 [Ac<br>NG 6V]<br>ssr 034 [Be<br>s VARIO 1]<br>ls 017 [Toc<br>ARIO]                                                                                                    | Audit Tra<br>No<br>Faktur                                                  | all Source Lo Company AL01-col Virtual Loc Company AL01-col Virtual Loc Company AL01-col Virtual Col Virtual Col Vi                                                                                                    | t H123 Lamp<br>1 H123 Lamp<br>H123 LAMPL<br>H123 LAMPL<br>H123 LAMP                                                                                                    | Destination<br>Location<br>PT1-AL02-<br>G01/Stock<br>PT1-AL02-<br>G01/Stock                                                                                                    | s) + Moi<br>Branch Se<br>Partner<br>Picking Re<br>Source Do<br>Nomor Sur<br>Tanggal Su<br>Ekspedial<br>Nopol Eksp<br>Sopir Eksp<br>Qiy<br>1.00<br>1.00<br>1.00                                                                                                    | 1.00<br>e • )<br>nder<br>t.<br>cument<br>at Jalan<br>rat Jalan<br>rat Jalan<br>rat Jalan<br>Ready<br>For Sale<br>V<br>V                                                                                                    | Draft IPT1-AL0 IPT1-AL0 OIS-GPT MOR-SP Stock Available 0.00 0.00 0.00 0.00                                                                                                    | Posted<br>1] PT, 1 H123 L<br>1] PT, 1 H1 Lar<br>1-AL 02/1709/0<br>T1-AL 03/1709/0<br>1-00<br>1.00<br>1.00<br>1.00                                                                                                    | Current<br>Reserved<br>1.00<br>1.00                                                            |
|              | On Incom<br>Edit<br>Post C:<br>Sto<br>Branci<br>Jenis<br>Date<br>Pickin<br>NRF 5 I<br>Pickin<br>NRF 5 I<br>Pickin<br>Spion<br>K2RA<br>Risu.a<br>KERI<br>Ksu.b<br>Servis<br>Fij<br>ksu.b<br>Servis<br>Fij<br>ksu.h                                                                                                    | in / (<br>ancel<br>)<br>cck P:<br>h<br>Barang<br>g Type<br>Location<br>king Line4<br>uct<br>(pr020<br>n Kanan<br>V<br>ucc.005 [Ac<br>NG 6V]<br>s VARIO 1<br>(<br>as r034 [Bis<br>s VARIO 1<br>(<br>as r034 [Bis<br>s VARIO 1<br>(<br>a) r034 [Bis<br>s VARIO 1<br>(<br>a) r034 [Bis<br>s VARIO 1<br>(<br>a) r034 | Audit Tra<br>Audit Tra<br>No<br>Faktur                                     | 1 / Fa<br>1-AL02/PT<br>num<br>IDANG PT. 1<br>IDANG PT. 1<br>IDA                                                                                                    | ISE<br>Point -<br>Point -<br>Po | Attachment(<br>pung 02<br>JNG 02<br>JNG | s) • Moo<br>Branch Se<br>Partner<br>Picking Re<br>Source Do<br>Noorol Exsp<br>Sopir Eksp<br>Ony<br>1.00<br>1.00<br>1.00<br>1.00                                                                                                    | 1.00<br>nder<br>t.<br>cument<br>at Jalan<br>rat Jalan<br>rat Jalan<br>Ready<br>For Sale<br>S<br>S<br>S<br>S<br>S<br>S<br>S<br>S<br>S<br>S<br>S<br>S<br>S                                                                                                    | Draft [PT1-AL0 IFT1-AL0 OIS-G/P1 MOR-S/P Stock Available 0.00 0.00 0.00 0.00                                                                                                    | Posted<br>1) PT. 1 H123 L<br>1) PT. 1 H123 L<br>1) PT. 1) PT. 1) PT. 1) PT. 1) PT. 1) PT. 1) PT. 1) PT. 1) PT. 1) PT. 1) PT. 1) PT. 1) PT. 1) PT. 1) PT. 1) PT. 1) PT. 1) PT. 1) PT. 1) PT. 1) PT. 1) PT. 1) PT. 1) PT. 1) PT. 1) PT. 1) PT. 1) PT. 1) PT.                       | ampung 01<br>nppong 01<br>10012<br>00015<br>00015<br>1.00<br>1.00<br>1.00<br>1.00              |
|              | On Incom<br>Edit<br>Post C<br>Branci<br>Jenis<br>Date<br>Pickin<br>NRF 5 I<br>Pickin<br>NRF 5 I<br>Pickin<br>NRF 5 I<br>Pickin<br>NRF 5 I<br>Spion<br>K2PA<br>Rus<br>Spion<br>K2PA<br>Rus<br>Spion<br>K2PA<br>Rus<br>Spion<br>K2PA                                                                                                    | in / (<br>ancel<br>)<br>cck P:<br>b<br>Barang<br>g Type<br>Location<br>Location<br>king Line4<br>uct<br>(pr020<br>n Kanan<br>U<br>cc.005 [Ac<br>NG 6V]<br>isr034 [Bu<br>s VARIO 1:<br>(s 0.17 [Too<br>ARIO]<br>in TRX 3]<br>mn.034<br>( ) Manual<br>of Arrowski ( ) Manual                                                                                                    | OIS-G/PT<br>acking<br>IPT<br>Un<br>GU<br>IN<br>GU<br>IN<br>Sol             | 1 / Fa                                                                                                    | LISE<br>Print -<br>Print -<br>Print                                                                                                    | Attachment(<br>pung 02<br>/NG 02<br>/NG | <ul> <li>Branch Se<br/>Patner</li> <li>Picking Re<br/>Source Do<br/>Nomor Suu<br/>Tanggal Su</li> <li>Ekspedini<br/>Nopol Eksp</li> <li>Packing<br/>Oty</li> <li>1.00</li> <li>1.00</li> <li>1.00</li> <li>1.00</li> <li>1.00</li> <li>1.00</li> <li>1.00</li> <li>1.00</li> <li>1.00</li> <li>1.00</li> <li>1.00</li> <li>1.00</li> </ul> | 1.00<br>nder<br>t.<br>cument<br>at Jalan<br>rat Jalan<br>rat Jalan<br>Redisi<br>edisi<br>V<br>For Sale<br>V<br>V<br>V<br>V<br>V                                                                                                    | Draft  IPT1-AL0  IPT1-AL0  IPT1-AL0  IPT1-AL0  IPT1-AL0  IPT1-AL0  IPT1-AL0  IPT1-AL0 IPT1-AL0 IPT1-AL | Posted<br>1) PT, 1 H123 L<br>1) PT, 1 H123 L<br>1) PT, 1 H1 Lar<br>1-AL0217709/0<br>T1-AL01/17709/0<br>1-00<br>1.00<br>1.00<br>1.00<br>1.00<br>1.00                                                                                                    | ampung 01<br>npong 01<br>10012<br>00015<br>Current<br>Reserved<br>1.00<br>1.00<br>1.00<br>1.00 |
|              | On Incom<br>Edit<br>Post C:<br>Sto<br>Branci<br>Jenis<br>Date<br>Pickin<br>NRF 5 I<br>Pickin<br>NRF 5 I<br>Pickin<br>Spion<br>K2RA<br>Result<br>Spion<br>K2RA<br>Result<br>Servic<br>Fij<br>ksuth<br>Servic<br>Fij<br>ksuth<br>Servic<br>Fij<br>ksuth<br>Servic<br>Fij<br>ksuth<br>Servic<br>Fij<br>ksuth<br>Servic<br>Fij<br>ksuth<br>Servic<br>Fij<br>ksuth<br>Servic<br>Fij<br>ksuth<br>Servic<br>Fij<br>Kato<br>Servic<br>Fij<br>Kato<br>Servic<br>Kato<br>Servic<br>Kato<br>Servic<br>Fij<br>Kato<br>Servic<br>Kato<br>Servic<br>Kato<br>Servic<br>Kato<br>Servic<br>Kato<br>Servic<br>Kato<br>Servic<br>Kato<br>Servic<br>Servic<br>Kato<br>Servic<br>Servic<br>S | in / (<br>ancel<br>)<br>ck P:<br>h<br>Barang<br>g Type<br>Location<br>king Line4<br>uct<br>(pr020<br>n Kanan<br>V<br>ucc.005 [Ac<br>NG 6V]<br>s VARIO 1<br>(<br>isr.034 [Bis<br>s VARIO 1<br>(<br>isr.034 [Bis] (<br>isr.034 [Bis] (<br>isr.034 [Bis] (<br>isr.034 [Bi         | Audit Tra<br>Audit Tra<br>No<br>Faktur                                     | 1 / Fa<br>1-AL02/PT<br>num<br>IDANG PT. 1<br>IDANG PT. 1<br>IDA                                                                                                    | t H123 Lamp<br>H123 Lamp<br>H123                                                                                                    | Attachment(<br>pung 02<br>JNG 02<br>JNG JNG JNG JNG JNG JNG JNG JNG JNG JNG                                                                                                    | s) • Mor<br>Branch Se<br>Partner<br>Picking Re<br>Source Do<br>Nomor Sut<br>Tanggal Su<br>Ekspedial<br>Nopol Eksp<br>Sopir Eksp<br>Qiy<br>1.00<br>1.00<br>1.00<br>1.00<br>1.00<br>1.00                                                                                                    | 1.00<br>nder<br>t.<br>cument<br>at Jalan<br>rat Jalan<br>rat Jalan<br>redisi<br>edisi<br>edisi<br>y<br>y<br>y<br>y<br>y<br>y<br>y<br>y<br>y<br>y<br>y<br>y                                                                                                    | Draft PT1-AL0 PT1-AL0 OIS-G/P1 MOR-S/P Stock Available 0.00 0.00 0.00 0.00 0.00 0.00 0.00 0.                                                                                                    | Posted<br>1) PT. 1 H123 L<br>1) PT. 1 H123 L<br>1) PT. 1 H1 Lar<br>1-AL02/1709/0<br>T1-AL01/1709/0<br>1.00<br>1.00<br>1.00<br>1.00<br>1.00<br>1.00<br>1.00                                                                                                    | ampung 01<br>nppong 01<br>10012<br>00015<br>00015<br>1.00<br>1.00<br>1.00<br>1.00<br>1.00      |